## 新生学信网学籍查询方法

1. 登录学信网: <u>https://www.chsi.com.cn/</u>, 点击"学籍查询";

| 学籍学历学位<br>高等教育学結学历学位信息意識、验证、认证 |      | ◆ 出国教育背景信息服务<br>为学生出国留学提供国内教育背景调查信息服务 |      | 》 学信档案 高等教育学生信息档案 |      |      |        |
|--------------------------------|------|---------------------------------------|------|-------------------|------|------|--------|
| 学籍查询                           | 学籍验证 |                                       | 网上申请 | 进度查询              | 学籍信息 | 学位信息 | 图像校对   |
| 受用喜调                           | 学用会证 | 受压制证                                  | 报告查验 | 由資料制              | 受压信言 | *研信白 | 出国报告学祥 |

2. 如已注册学信网账号,可直接登录学信档案,如未注册学信网账号,请先注册后,再登录学信档案。

| 🎾 学信档案                                                                                                    |                                                                             |                                                                                          | 学信网   帮助中心   联系我们               |
|----------------------------------------------------------------------------------------------------|-----------------------------------------------------------------------------|------------------------------------------------------------------------------------------|---------------------------------|
| 学                                                                                                    | 信档案 您的                                                                      |                                                                                          | 息档案                             |
| <ol> <li>实名注册</li> <li>€ CHSI 中国高等教育学会</li> <li><sup>●</sup>学信网账号"可用于<br/>支持的平台有:学信档螺<br/>向) 高校画向用表台招生(</li> </ol> |                                                                             | 息网、高考特殊类型招生报名平台、全国征兵网、学信威业<br>产生创业服务网等,如果终在使用这些服务时注册过账号,则                                | 臺泉   注册<br>交 内地 (祖国大<br>阿尔此账号使用 |
| <b>其他服务,例如:如果约</b><br>* 手机导<br>* 短倍验证码<br>* 密码                                                                     | 共行力型機能対,則可凭此後号共行-初招関上版名"、"気<br>1<br>932279 重新設取<br>                         | <ul> <li>20登記、「加祉入伍"等,而未需再次注册集号。</li> <li>・・・・・・・・・・・・・・・・・・・・・・・・・・・・・・・・・・・・</li></ul> | (資源注册)                          |
| * 密码输入<br>* 生谷<br>* 证件类型<br>* 证件类型                                                                                 | ###2<br>■##2<br>■<br>■<br>同民身份证<br>~<br>●                                   | <ul> <li>●</li> <li>●</li> <li>中国大陆地区用户推荐设置层段身份证。</li> </ul>                             | ж <sup>*</sup> ж*<br>З          |
| ÷ 业件号的<br>安全部箱                                                                                                    | 以下信息为选填页,忘记密码时可通过手机导找回密码<br>选填<br>2 我已阅读并同意《用户协议》、《隐私政策》 2 接<br><u>文即注册</u> | 收学信网微信消息提醒                                                                               |                                 |

如注册账号时出现"证件号码已被注册"、"手机号码已被注册"等技术问题,请点击上图右上角"学信机器人",相关问题系统均有解决方法。如仍无法解决的,您可通过微信关注"学信网"公众号(chsi\_chesicc)后,点击"帮助中心"进行人工客服咨询

4. 注册成功后, 在登录界面登录学信档案, 点击"高等教育信息-学籍模块"

| ))) 学信档案           | 首页 高等教育       | 信息 在线验证报告 学)      | 历学位认证与成绩验证 出          | <b>:国报告发送 调查/</b> 彤 |
|--------------------|---------------|-------------------|-----------------------|---------------------|
|                    | 3             |                   | 3                     | 20                  |
| 高等教育信息<br>学籍 学历 学位 | 在线验证报告 查看 申请  | 学历学位认证与成绩验证<br>查看 | 出国报告发送<br>查看 发送报告 翻译件 | 毕业证书图像校对校对          |
| Offer              | 0             |                   | 8                     |                     |
| 就业<br>求职招聘         | 学校满意度<br>参与投票 | 个人测评<br>进入        | 信息核查确认<br>查看          |                     |

https://my.chsi.com.cn/archive/index.action

5. 选择一种方式进行身份核验

| 本人身份核验 为保障您的信息安全,请选择一种方式进行核验,核验通过后才能查看本人的学籍学历学位信息。 |              |  |  |  |  |
|----------------------------------------------------|--------------|--|--|--|--|
|                                                    |              |  |  |  |  |
| 使用学信网App通过人像比对<br>进行实人核验                           | 输入就读或毕业的学校名称 |  |  |  |  |
|                                                    | 输入就读或毕业的学校名称 |  |  |  |  |
| 去验证                                                | 验证           |  |  |  |  |
|                                                    |              |  |  |  |  |
|                                                    |              |  |  |  |  |

6. 进入学籍信息页面,核对该页面的姓名、身份证号、出生日期、民族、专 业名称、层次、录取照片等关键信息

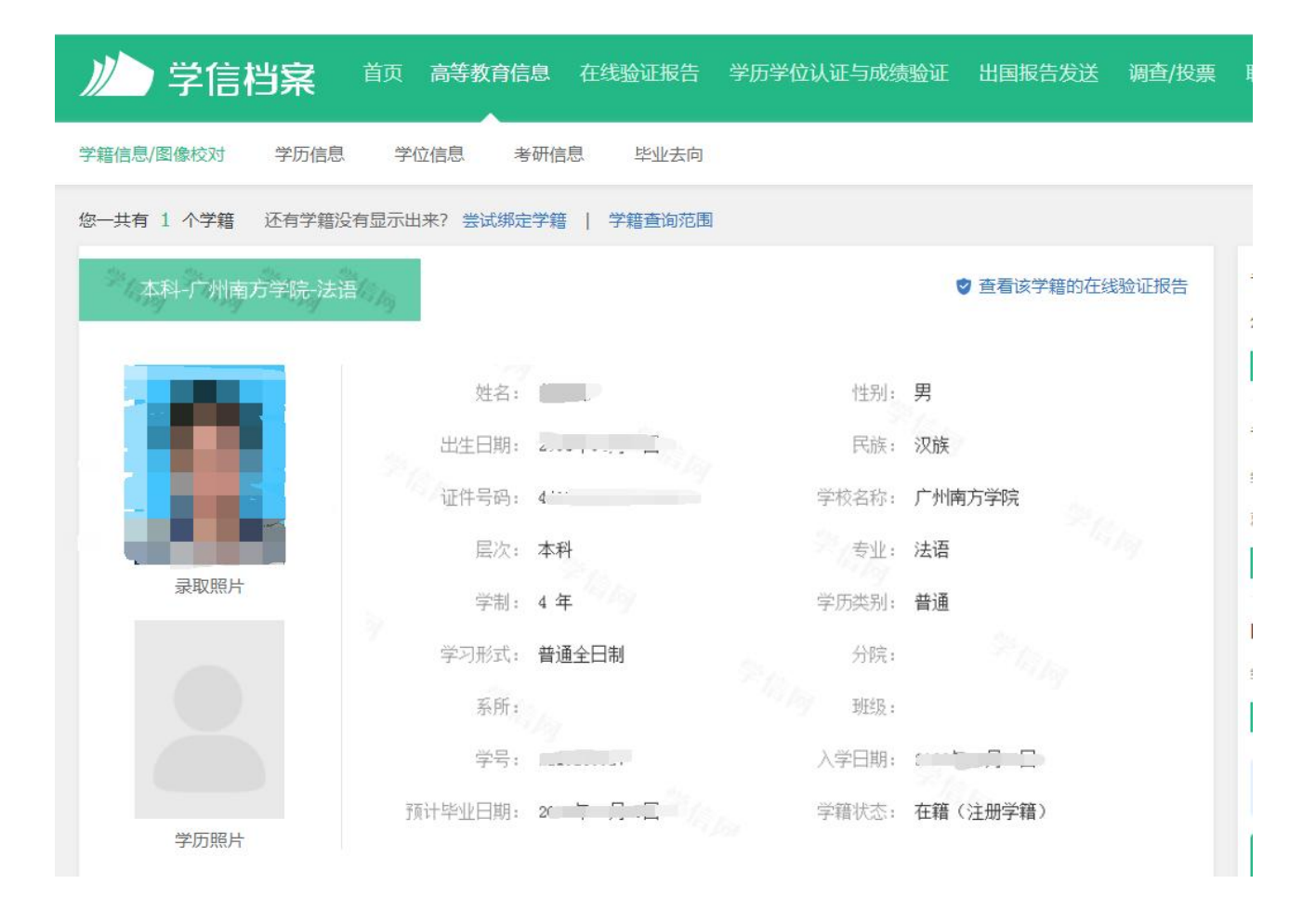